# Chapter 19b – Plan of Care & Service Provided (225) Automated Process For the FAI, BASIS Assessment, and ADRC Options Counseling Form

# **Table of Contents**

| Plan of Care & Service Provided (225) Automated Process | 1 |
|---------------------------------------------------------|---|
| Payment Not Processed                                   | 5 |

Updated 03/02/2017

# Plan of Care & Service Provided (225) Automated Process

| Introduction              | When the expand<br>created<br>Instrum<br>Care ar                                                                                                    | the Kansas Medicaid system known as KanCare<br>led to include additional waivers the following<br>d in KAMIS to accommodate the new processes<br>nent (FAI) and BASIS Assessment – have proces<br>nd the Service Provided (225) billing record for | e was implemented in January 2013, and<br>year, new electronic assessment forms were<br>s. The new forms - Functional Assessment<br>sses built in that automatically create a Plan of<br>the payment of the assessment. |  |  |  |  |  |  |
|---------------------------|----------------------------------------------------------------------------------------------------|----------------------------------------------------------------------------------------------------|----------------------------------------------------------------------------------------------------|--|--|--|--|--|--|
|                           | The wa<br>KAMIS,                                                                                                    | ivers that use the FAI (FE, PD, TBI) and BASIS (I<br>so the assessment (ASMT) service is the only s                                                                                                    | I/DD) forms no longer manage services through service entered in the Plan of Care.                                                                                                    |  |  |  |  |  |  |
|                           | Anothe<br>of Care                                                                                                    | er new form - the ADRC Options Counseling for<br>and Service Provided (225) billing record for t                                                                                                    | m - also makes use of the auto-generated Plan<br>he Options Counseling (OPCNS) service.                                                                                                    |  |  |  |  |  |  |
|                           | Refer t<br>Uniforr<br>which a                                                                                                    | o <i>Chapter 19a – Plan of Care</i> for complete inst<br>m Assessment Instrument (UAI), Uniform Progr<br>are still used for Older Americans Act (OAA) an                                                                                           | ructions on the Plan of Care used with the<br>ram Registration (UPR), and Abbreviated UAI,<br>d Senior Care Act (SCA) funded services.                                                                                  |  |  |  |  |  |  |
| Prerequisite              | The au<br>saved i<br>FA<br>BA<br>AI<br>se                                                                                                    | tomated process described below does not sta<br>n 'Approved' status:<br>AI – assessment for clients on the FE, PD, and T<br>ASIS –assessment for clients on the I/DD waiver<br>DRC Options Counseling form – assistance form<br>rvices             | nrt until the related form has been created and<br>BI waivers<br>r<br>n for ADRC clients seeking information and/or                                                                                                    |  |  |  |  |  |  |
| –<br>Automated<br>Process | The table below describes the steps in the automated processes that create the Plan of Care and Service (225) billing record for the Functional Assessment Instrument (FAI), the BASIS Assessment, and the ADRC Options Counseling form. |                                                                                                    |                                                                                                    |  |  |  |  |  |  |
|                           | Sten                                                                                                    | Action                                                                                                    | Result                                                                                                    |  |  |  |  |  |  |
|                           | 1                                                                                                    | The form is saved in 'Approved' status                                                                                                    | The automated Plan of Care process begins                                                                                                    |  |  |  |  |  |  |
|                           | 2.                                                                                                    | The Dian of Caro is greated                                                                                                    | The automated Flatron Care process Degins                                                                                                    |  |  |  |  |  |  |
|                           | 2.                                                                                                    | The energy siste energies line is added                                                                                                    |                                                                                                    |  |  |  |  |  |  |
|                           |                                                                                                    | The appropriate service line is added                                                                                                    | ASIVIT OF OPENS SERVICE line is inserted in                                                                                                    |  |  |  |  |  |  |

 4.
 The POC status is changed to 'Approved'
 The Service Provided (225) process begins

 5.
 The Service Provided billing record is created.
 The automated process ends.

Important Note Never add OAA or SCA funded services to a Plan of Care that is auto-generated for an FAI, BASIS Assessment, or ADRC Options Counseling form. They should only be entered on the Plans of Care associated with the UAI, Abbreviated UAI, or UPR forms.

# Plan of Care & Service Provided (225) Automated Process, continued

KDADS PaymentThe automated processes described above run immediately after the form has been saved in<br/>ApprovalApprovalApproved status.

Because the KDADS Payment Approval is not part of the automated processes, KDADS still processes the payment approvals during normal payment cycles.

Example Plan of<br/>Care (FAI)Examples of the Plan of Care for an FAI, and the POC Service Line Billing Detail after the KDADS<br/>Payment Approval has been processed:

## Service line for the FAI:

| Service | Self<br>Direct | Funding | SCA % | Provider                   | Units | Freq | Total MO<br>Units | Start<br>Date | End<br>Date | Dischrg<br>Code | Unit<br>Cost | Oblig. | MO<br>Cost | Processed           |
|---------|----------------|---------|-------|----------------------------|-------|------|-------------------|---------------|-------------|-----------------|--------------|--------|------------|---------------------|
| ASMT    | N              | FAIFED1 | 0     | NORTHEAST<br>KANSAS<br>AAA | 1     | ONCE | 1                 | 07/02/15      | 07/02/15    | 14              | 90           | 0      | 90         | EXISTING<br>- ERROR |

(Disregard the 'Existing-Error' status. It has no effect on the POC or the 225 billing record.)

#### Billing detail for the FAI after the KDADS Payment Approval is processed:

| POC                              | Service L                           | ine B   | illing De  | tail        |                |                       |                                                                                                    |
|----------------------------------|-------------------------------------|---------|------------|-------------|----------------|-----------------------|----------------------------------------------------------------------------------------------------|
| * Ass<br>13862<br>Subn<br>SERVIO | eessment# * 102 1 11 11 CE LINE DET | Service |            | * Mc<br>Jul | •nth *<br>▼ 20 | Year * Display S      | uggested Adjustment?                                                                                                    |
| ASMIT                            |                                     | THEAST  | NAN SA SA  |             | units per ONC  | .e // Tautieu per fil |                                                                                                    |
|                                  |                                     | A       | LREADY PA  | ID BY       | KDOA           |                       | This section shows entries that have already been processed through KDOA Approvals, and cannot be changed.                                                                                                    |
| ADJ#                             | COLLECTED                           | BILLED  | PROVIDED   | PAID        | KDOA_PAID      | KDOA_PAID_DATE        |                                                                                                    |
| 1                                | 0                                   | 0       | 1          | 1           | 1              | 10/13/2015            |                                                                                                    |
|                                  |                                     | SL      | JM TOTAL P | AID BY      | ' KDOA         |                       |                                                                                                    |
| TTL                              | 0                                   | 0       | 1          | 1           | 1              |                       | This line shows the total of all entries that have been paid by KDOA.                                                                                                    |
|                                  |                                     |         | UNPAID E   | BY KD       | DA             |                       | This section shows entries that have <b>NOT</b> yet been processed<br>through KDOA Approvals, and can still be changed/deleted by<br>KDOA Help Desk if necessary. PSA billing records will need to be<br>adjusted if these are changed. |
| ADJ#                             | COLLECTED                           | BILLED  | PROVIDED   | PAID        | KDOA_PAID      |                       |                                                                                                    |
|                                  | -                                   | SUN     | I TOTAL UN | PAID        | BY KDOA        |                       |                                                                                                    |
| TTL                              | 0                                   | 0       | 0          | 0           | 0              |                       | This line shows the total of all entries that have <b>NOT</b> yet been paid by KDOA.                                                                                                    |
|                                  | CURRE                               | ENT SUM | OF ALL PAI | D/UNI       | PAID ADJUST    | MENTS                 |                                                                                                    |
| ADJ#                             | COLLECTED                           | BILLED  | PROVIDED   | PAID        | KDOA_PAID      |                       |                                                                                                    |
| TTL                              | 0                                   | 0       | 1          | 1           | 1              |                       | This line shows what the total of all entries *would* be, assuming all pending (green) lines are paid by KDOA at their present values.                                                                                                  |

Note the delay in payment – most likely due to a pending Medicaid eligibility hold that was never updated, so the payment was delayed 90 days. See the 'Payment Not Processed' section for more information.

# Plan of Care & Service Provided (225) Automated Process, continued

Example Plan of<br/>Care (BASIS)Example of the Plan of Care for a BASIS Assessment, and the POC Service Line Billing Detail after the<br/>KDADS Payment Approval has been processed:

#### Service line for the BASIS Assessment:

| Service | Self<br>Direct | Funding | SCA % | Provider                    | Units | Freq | Total MO<br>Units | Start<br>Date | End<br>Date | Dischrg<br>Code | Unit<br>Cost | Oblig. | MO<br>Cost | Processed |
|---------|----------------|---------|-------|-----------------------------|-------|------|-------------------|---------------|-------------|-----------------|--------------|--------|------------|-----------|
| ASMT    | N              | BASFED1 | 0     | KANSAS<br>CDDO<br>COALITION | 1     | ONCE | 1                 | 05/20/16      | 05/20/16    | 14              | 90           | 0      | 90         | EXISTING  |

#### Billing detail for the BASIS Assessment:

| POC                    | Service L                 | ine B   | illing De  | tail        |                     |                                     |                                                                                                    |
|------------------------|---------------------------|---------|------------|-------------|---------------------|-------------------------------------|----------------------------------------------------------------------------------------------------|
| * Ass<br>14746<br>Subm | essment# *<br>14 1<br>nit | Service | Line Item# | * Mo<br>May | onth <b>*</b><br>20 | Year <b>* Display S</b><br>D16 No → | uggested Adjustment?                                                                                                    |
|                        | BASFED1 "KA               | NSAS CI |            | FION"       | 1 units per Ol      | NCE // 1 authed per                 | month 05/20/16 - 05/20/16 unitCost=\$90 copay=\$ monthlyCost=\$90                                                                                                    |
|                        |                           | A       | LREADY PA  | ID BY       | KDOA                |                                     | This section shows entries that have already been processed throug<br>cannot be changed.                                                                                     |
| ADJ#                   | COLLECTED                 | BILLED  | PROVIDED   | PAID        | KDOA_PAID           | KDOA_PAID_DATE                      |                                                                                                    |
| 1                      | 0                         | 0       | 1          | 1           | 1                   | 06/14/2016                          |                                                                                                    |
|                        |                           | SL      | JM TOTAL P | AID BY      | ' KDOA              |                                     |                                                                                                    |
| TTL                    | 0                         | 0       | 1          | 1           | 1                   |                                     | This line shows the total of all entries that have been paid by KDOA.                                                                                                    |
|                        |                           |         | UNPAID E   | BY KD       | DA                  |                                     | This section shows entries that have NOT yet been processed throu<br>can still be changed/deleted by KDOA Help Desk if necessary. PSA b<br>be adjusted if these are changed. |
| ADJ#                   | COLLECTED                 | BILLED  | PROVIDED   | PAID        | KDOA_PAID           |                                     |                                                                                                    |
|                        |                           | SUN     | I TOTAL UN | PAID E      | BY KDOA             |                                     |                                                                                                    |
| TTL                    | 0                         | 0       | 0          | 0           | 0                   |                                     | This line shows the total of all entries that have NOT yet been paid by                                                                                                    |
|                        | CURRE                     | ENT SUM | OF ALL PAI | D/UNI       | PAID ADJUST         | MENTS                               |                                                                                                    |
| ADJ#                   | COLLECTED                 | BILLED  | PROVIDED   | PAID        | KDOA_PAID           |                                     |                                                                                                    |
| TTL                    | 0                         | 0       | 1          | 1           | 1                   |                                     | This line shows what the total of all entries *would* be, assuming al<br>paid by KDOA at their present values.                                                               |

Example Plan of Care (Options Counseling)

f Example of the Plan of Care for an ADRC Options Counseling form, and the POC Service Line Billing Detail after the KDADS Payment Approval has been processed:

### Service line for the ADRC Options Counseling form:

| Servio | e Self<br>Direct | Funding  | SCA % | Provider                   | Units | Freq | Total MO<br>Units | Start<br>Date | End<br>Date | Dischrg<br>Code | Unit<br>Cost | Oblig. | MO<br>Cost | Processed |
|--------|------------------|----------|-------|----------------------------|-------|------|-------------------|---------------|-------------|-----------------|--------------|--------|------------|-----------|
| OPCN   | S N              | ADRCFED1 | 0     | NORTHEAST<br>KANSAS<br>AAA | 1     | ONCE | 1                 | 07/02/15      | 07/02/15    | 14              | 35           | 0      | 35         | EXISTING  |

## Billing detail for the ADRC Options Counseling form:

| POC                              | Service L                                                                                                    | ine B   | illing De  | tail   |                |                    |                                                                                                    |  |  |  |
|----------------------------------|----------------------------------------------------------------------------------------------------|---------|------------|--------|----------------|--------------------|----------------------------------------------------------------------------------------------------|--|--|--|
| * Ass<br>13861<br>Subm<br>SERVIO | Assessment# * Service Line Item# * Month * Year * Display Suggested Adjustment?<br>386194 1 Jul • 2015 No •<br>Submit<br>ERVICE LINE DETAILS FOR L |         |            |        |                |                    |                                                                                                    |  |  |  |
| OPCNS                            | S ADRCFED1 "                                                                                                    | NORTHE  | AST KANS   | AS AA  | A" 1 units per | ONCE // 1 authed p | er month 07/02/15 - 07/02/15 unitCost=\$35 copay=\$ monthlyCost=\$35                                                                                                    |  |  |  |
|                                  |                                                                                                    | A       | LREADY PA  | ID BY  | KDOA           |                    | This section shows entries that have already been processed through KDOA Approvals, and cannot be changed.                                                                                                    |  |  |  |
| ADJ#                             | COLLECTED                                                                                                    | BILLED  | PROVIDED   | PAID   | KDOA_PAID      | KDOA_PAID_DATE     |                                                                                                    |  |  |  |
| 1                                | 0                                                                                                    | 0       | 1          | 1      | 1              | 08/12/2015         |                                                                                                    |  |  |  |
|                                  |                                                                                                    | Sl      | JM TOTAL P | AID BY | ( KDOA         |                    |                                                                                                    |  |  |  |
| TTL                              | 0                                                                                                    | 0       | 1          | 1      | 1              |                    | This line shows the total of all entries that have been paid by KDOA.                                                                                                    |  |  |  |
|                                  |                                                                                                    |         | UNPAID E   | BY KD( | 0A             |                    | This section shows entries that have <b>NOT</b> yet been processed<br>through KDOA Approvals, and can still be changed/deleted by KDOA<br>Help Desk if necessary. PSA billing records will need to be adjusted<br>if these are changed. |  |  |  |
| ADJ#                             | COLLECTED                                                                                                    | BILLED  | PROVIDED   | PAID   | KDOA_PAID      |                    |                                                                                                    |  |  |  |
|                                  |                                                                                                    | SUN     | I TOTAL UN | PAID E | BY KDOA        |                    |                                                                                                    |  |  |  |
| TTL                              | 0                                                                                                    | 0       | 0          | 0      | 0              |                    | This line shows the total of all entries that have <b>NOT</b> yet been paid by KDOA.                                                                                                    |  |  |  |
|                                  | CURRE                                                                                                    | ENT SUM | OF ALL PAI | D/UNI  | PAID ADJUST    | MENTS              |                                                                                                    |  |  |  |
| ADJ#                             | COLLECTED                                                                                                    | BILLED  | PROVIDED   | PAID   | KDOA_PAID      |                    |                                                                                                    |  |  |  |
| TTL                              | 0                                                                                                    | 0       | 1          | 1      | 1              |                    | This line shows what the total of all entries *would* be, assuming all pending (green) lines are paid by KDOA at their present values.                                                                                                  |  |  |  |

## **Payment Not Processed**

Introduction There are several reasons why a payment for an FAI, BASIS assessment, or ADRC Options Counseling form may not get processed. For the payment to be processed, the issue that caused the skipped payment must be corrected.

## Possible Errors

#### Causing Payment Delay

FAI, BASIS, ADRC Options Counseling:

 An incorrect assessment date was entered (example: 01/26/2015 instead of 01/26/2016.) Thus, the POC and Service Provided record were created with a date long past the threemonth 'look back' period for KDADS Payment Approvals, so the assessment or options counseling service was never paid.

FAI:

• A triggering Medicaid Eligibility field in the FAI had a response which delays the POC automated process.

BASIS:

- A triggering Medicaid card field in the BASIS assessment had a response which delays the automated POC creation process.
- Fix It:Follow the steps in the table below to report and fix an error that prevents a payment from beingIncorrect Dateprocessed due to an incorrect date on an FAI, Basis Assessment, or Options Counseling form.

| Step | Action                                                                                                    | Result                                                                                                    |
|------|----------------------------------------------------------------------------------------------------|----------------------------------------------------------------------------------------------------|
| 1.   | <ul> <li>Submit a KDADS Problem Report and provide the following information:</li> <li>Customer name &amp; KAMIS ID #</li> <li>Assessment/Form type and date as currently entered on the form</li> <li>Request the form be reset to WIP status</li> <li>Provide the correct date that should be on the assessment/form</li> <li>Request the POC and Service Provided record be updated with the correct date</li> </ul> | All information needed to fix the payment<br>processing error is submitted to the KDADS<br>Help Desk.                                                                                              |
| 2.   | Fix the date on the assessment/form.                                                                                                    | Date is changed.                                                                                                    |
| 3.   | Save the assessment/form in Approved status.                                                                                                    | Automatic POC process does <i>not</i> run again.                                                                                                    |
| 4.   | a. If the corrected date is within the<br>normal three-month look-back period<br>for KDADS Accounting to still process<br>the payment, no further action is<br>required.                                                                                                    | a. Because the POC and the billing records<br>dates were changed by KDADS, the<br>payment will appear in the next KDADS<br>Payment Approval list to be processed<br>during the next payment cycle. |
|      | <ul> <li>b. If the corrected date is outside the<br/>normal look-back period, continue with<br/>step 5.</li> </ul>                                                                                                    |                                                                                                    |

## Payment Not Processed, continued

Continued

## **Incorrect Date**

Fix It:

| Step | Action                                     | Result                                    |
|------|--------------------------------------------|-------------------------------------------|
| 5.   | After e-mail notification from KDADS that  | KDADS Accounting will make the            |
|      | the dates have been corrected, contact the | determination whether or not to allow the |
|      | KDADS Accounting Division to request that  | payment.                                  |
|      | the payment be processed outside of the    |                                           |
|      | normal look-back period.                   |                                           |

## Fix It: Missing Medicaid ID (FAI)

Follow the steps in the table below to enter the missing Medicaid ID number for an FAI that was not paid due to pending Medicaid eligibility at the time of the assessment. These steps must be completed to trigger the creation of the POC/billing record that will ensure the KDADS Payment Approval is processed in a timely manner.

Note: If there is a delay in getting a customer's Medicaid number and 90 days pass since the FAI was done, a 'Force Pay after 90 Days' process is triggered to ensure the FAI is paid.

| Step |                                                                             |                                                                                                    | Act                                            | ion                                                 |                                                          |                                |                                            | F    | Result      |                                        |                        |                      |
|------|-----------------------------------------------------------------------------|----------------------------------------------------------------------------------------------------|------------------------------------------------|-----------------------------------------------------|----------------------------------------------------------|--------------------------------|--------------------------------------------|------|-------------|----------------------------------------|------------------------|----------------------|
| 1.   | From the                                                                    | KAMIS                                                                                                    | S Hom                                          | e Page                                              | e, in the                                                |                                | The 'Medicaid Eligibility Pending List And |      |             |                                        |                        |                      |
|      | <b>WORKLO</b>                                                               | ADS' r                                                                                                    | egion,                                         | click (                                             | on the <b>Pe</b>                                         | nding                          | Update Workload' page displays.            |      |             |                                        |                        |                      |
|      | Medicaid                                                                    | Eligib                                                                                                    | ility In                                       | forma                                               | tion Upd                                                 | ate                            |                                            |      |             |                                        |                        |                      |
|      | button.                                                                     |                                                                                                    | -                                              |                                                     | -                                                        |                                |                                            |      |             |                                        |                        |                      |
|      | Medicaid E<br>Display Criteria<br>• Organization (hold<br>09 - NORTHEAST K2 | Medicaid Eligibility Pending List And Update Workload Display Criteria  • Organization (hold CTRL to select multiple) 19 - NORTHEAST KANSAS AAA |                                                |                                                     |                                                          |                                |                                            |      |             |                                        |                        |                      |
|      |                                                                             | Ŧ                                                                                                    | Search                                         |                                                     |                                                          |                                |                                            |      |             |                                        |                        |                      |
|      | Results Listing                                                             |                                                                                                    |                                                | Assessment                                          | Mediaeid Elizibility                                     |                                | Medicaid Ineligibility                     |      |             |                                        |                        | Cancel Submit        |
|      | Person Number v                                                             | First Name                                                                                                    | Last Name                                      | Date                                                | Pending                                                  | Medicaid Card ID               | Determination Date                         | ADCR | Form Status | Form Type<br>FUNCTIONAL                | Waiver Type            | Force Pay 90 Day Ind |
|      | (0000                                                                       |                                                                                                    |                                                | 06/26/2014                                          | Y                                                        |                                |                                            | 9    | APPROVED    | ASSESSMENT                             | ELDERLY                | Y                    |
|      |                                                                             |                                                                                                    |                                                | 07/14/2014                                          | Y                                                        |                                |                                            | 9    | APPROVED    | ASSESSMENT                             | PHYSICALLY<br>DISABLED | Y                    |
|      | C                                                                           | L                                                                                                    |                                                | 10/23/2014                                          | Y                                                        |                                |                                            | 9    | APPROVED    | FUNCTIONAL<br>ASSESSMENT<br>INSTRUMENT | PHYSICALLY<br>DISABLED | Y                    |
|      |                                                                             | E                                                                                                    |                                                | 06/14/2016                                          | Y                                                        |                                |                                            | 9    | APPROVED    | FUNCTIONAL<br>ASSESSMENT<br>INSTRUMENT | FRAIL<br>ELDERLY       | (null)               |
| 2.   | Find the c<br>Note: The<br>Number),<br>Last Name<br>on the col              | list is<br>but yo<br>e, or A<br>umn h                                                                                                    | sorted<br>sorted<br>ou can<br>ssessr<br>neadin | he <i>Re</i> .<br>d by KA<br>sort c<br>nent D<br>g. | sults Listir<br>AMIS ID (F<br>on First Na<br>Date by cli | ng.<br>Person<br>ame,<br>cking |                                            | 1    | <u></u>     | 1                                      |                        |                      |

## Payment Not Processed, continued

Continued

Fix It: Missing Medicaid ID (FAI)

Note: If the Medicaid ID number is obtained after the 'Force Pay 90 Day' process is triggered, the number should still be entered here to remove the customer from the Results Listing table.

# Fix It: MedicaidFollow the steps in the table below to enter the Medicaid Ineligibility Determination Date for a<br/>customer for whom an FAI was done, to trigger the POC/billing record creation that will ensure the<br/>KDADS Payment Approval is processed.

Note: If there is a delay in getting a customer's Medicaid ineligibility determination date, and 90 days pass since the FAI was done, a 'Force Pay after 90 Days' process is triggered to ensure the FAI is paid.

| Step | Action                                            | Result                                        |
|------|---------------------------------------------------|-----------------------------------------------|
| 1.   | From the KAMIS Home Page, in the                  | The 'Medicaid Eligibility Pending List And    |
|      | 'WORKLOADS' region, click on the <b>Pending</b>   | Update Workload' page displays.               |
|      | Medicaid Eligibility Information Update           |                                               |
|      | button.                                           |                                               |
| 2.   | Find the customer in the <i>Results Listing</i> . |                                               |
|      |                                                   |                                               |
|      | Note: The list is sorted by KAMIS ID (Person      |                                               |
|      | Number), but you can sort on First Name,          |                                               |
|      | Last Name, or Assessment Date by clicking         |                                               |
|      | on the column heading.                            |                                               |
| 3.   | Enter the determination date (mm/dd/yyyy          | Slashes (/) are entered automatically.        |
|      | format) in the Medicaid Ineligibility             |                                               |
|      | Determination Date column.                        |                                               |
| 4.   | Click on the <b>Submit</b> button.                | Initiates the process to create the POC and   |
|      |                                                   | the Service Provided (225) billing record for |
|      |                                                   | the assessment (ASMT) service.                |

Note: If the ineligibility date is obtained after the 'Force Pay 90 Day' process is triggered, the date should still be entered here to remove the customer from the Results Listing table.

Fix It: MedicaidFollow the steps in the table below to add a missing Medicaid ID number to a BASIS customer'sID Missingperson record.(BASIS)

| Step | Action                                                                                                    | Result                                               |
|------|----------------------------------------------------------------------------------------------------|------------------------------------------------------|
| 1.   | Do a Person Search to find the customer                                                                                                    | The Search Results displays the customer             |
|      | with the missing Medicaid ID.                                                                                                    | information.                                         |
| 2.   | Click on the Update Person icon in the                                                                                                    | Customer's Person Admin record displays.             |
|      | Search Results.                                                                                                    |                                                      |
|      |                                                                                                    |                                                      |
|      | Search Results (Sorted by Last, First, Middle)                                                                                                    | Create New Name Entry                                |
|      | Searched by Name; only customers within your AAA/CME and unassigned customers are displayed<br>Original Effective Person # First Middle Last DOB SSN CO    | Prognization SUD Org BOI Person Customer Update View |
|      | Eff Date         Date           11/01/2016         11/01/2016         5722162         UNCLE         SMURF         04/01/1959         444-11-1959         1 | Primary 7770 Release Of Infr                         |
|      |                                                                                                    | <b></b> (s) 1 - 1                                    |
|      |                                                                                                    |                                                      |
| 3.   | In the HCBS Waiver Eligibility Information                                                                                                    | Must be eleven digits, starting with '001'           |
|      | region, enter the missing Medicaid ID                                                                                                    |                                                      |
|      | Number.                                                                                                    |                                                      |
| 4.   | Click on the <b>Save</b> button in the <i>Person</i>                                                                                                    | The Medicaid ID number is saved, and will            |
|      | Administration region.                                                                                                    | now display in the <b>Medicaid Card ID</b>           |
|      |                                                                                                    | Info ' page of the sustemar's BASIS                  |
|      |                                                                                                    | Assessment                                           |
| 5    | Submit a KDADS Problem Report and                                                                                                    | KDADS Help Desk resets the BASIS                     |
| 5.   | provide the following information:                                                                                                    | Assessment to WIP status                             |
|      | Customer name & KAMIS ID #                                                                                                    |                                                      |
|      | Assessment type (BASIS) and date                                                                                                    |                                                      |
|      | <ul> <li>Request the form be reset to WIP</li> </ul>                                                                                                    |                                                      |
|      | status                                                                                                    |                                                      |
|      | • Provide the reason – the missing                                                                                                    |                                                      |
|      | Medicaid ID number has been                                                                                                    |                                                      |
|      | entered and the assessment needs to                                                                                                    |                                                      |
|      | be re-saved as Approved so the                                                                                                    |                                                      |
|      | POC/billing process can be triggered                                                                                                    |                                                      |
|      | to run.                                                                                                    |                                                      |
| 6.   | Review the Medicaid information on the                                                                                                    |                                                      |
|      | 'Main Assessment Info.' page to make sure                                                                                                    |                                                      |
|      | everything is correct.                                                                                                    |                                                      |
|      | * Customer has a Current Medicaid Card:   YES  NO                                                                                                    |                                                      |
|      | * Waiting For Services:                                                                                                    | OYES .NO                                             |
|      | Medicaid Card ID Number: 004                                                                                                    | 44411959                                             |

# Payment Not Processed, continued

Fix It: Medicaid continued ID Missing (BASIS)

| Step | Action                                                                                 | Result                                        |
|------|----------------------------------------------------------------------------------------|-----------------------------------------------|
| 7.   | Save the BASIS Assessment in Approved                                                  | Triggers the process to create the POC and    |
|      | status.                                                                                | the Service Provided (225) billing record for |
|      |                                                                                        | the assessment (ASMT) service.                |
| 8.   | Click on the <u>Plan of Care</u> link in the                                           | Confirms the Plan of Care has been            |
|      | Assessment and look at one of the line item                                            | created.                                      |
|      | entry tabs to confirm the ASMT service line                                            |                                               |
|      | has been added.                                                                        |                                               |
|      | Note: If the Plan of Care is still not auto-generated, contact the KDADS Help Desk for |                                               |
|      | further assistance.                                                                    |                                               |

## Fix It: Medicaid Status (BASIS)

If a BASIS Assessment was saved in Approved status without correct Medicaid Card ID information, the POC and billing auto-generation may not be triggered. In this event, contact the KDADS Help Desk for assistance. Depending on the reason why the automated process did not run, it may be possible to reset the triggering event so it can run successfully. If the correction/change is not done in a timely manner, the assessment may not be paid.